## **INSTRUCTIONS FOR CREATING A CHESS INVOICE**

| A. Go to the IESA homepa<br>B. Click on the red "Membe | ge at <u>www.iesa.org</u><br>er Center Login" located | d at the top of the p | age.         |      |
|--------------------------------------------------------|-------------------------------------------------------|-----------------------|--------------|------|
| ()IESA                                                 | Illinois Elemer                                       | ntary Schoo           | ol Associati | on   |
| Sports & Activities V                                  | MEMBER LOGIN                                          | ACTIVITIES            | CITIZENSHIP  | INFO |
|                                                        |                                                       |                       |              |      |

- C. Select your school name (listed by city) and enter the school administrative password for your school (Athletic password will not access registration.)
- D. Click on the "Registration" link located above the Activity Tracker.

| Activity Tracker - Registration & Entry Center Logins - | Information - Email Center - Officials Search |
|---------------------------------------------------------|-----------------------------------------------|
| Your user session will expire 8:32:14 AM                | REGISTER FOR IESA TEXT ALERTS                 |
|                                                         |                                               |

- E. Click on the appropriate link for 2023-2024. Options include:
  - Membership Dues only
  - Athletics/Scholastic (includes Membership Dues)
  - Music, and Speech are available at a later date.
  - Golf
  - Cheer
  - Chess
  - Bowling

| If your school name has changed - or has b<br>please contact the IESA office befor | ecome a new school -<br>re registering.      |                       |
|------------------------------------------------------------------------------------|----------------------------------------------|-----------------------|
| Membership renewed on 7/25/2023                                                    | Your 2023-2024 Invoices Submit Host Interest |                       |
| Athletics and Scholastic Bowl                                                      | Currently unavailable                        |                       |
| State Golf Tournament                                                              | Currently unavailable                        | Click here to include |
| State Cheer Competition                                                            | Currently unavailable                        |                       |
| State Chess Competition                                                            | 2023-2024                                    | chess with            |
| State Bowling Competition                                                          | 2023-2024                                    | m a mah a rahin       |
| Music Contests                                                                     | 2023-2024                                    | membership.           |
| Speech Contests                                                                    | Currently unavailable                        |                       |

F. All schools must complete the survey questions presented and click "Submit Survey". All survey portions must be completed to proceed. If your school already paid for membership for this year, the survey will not appear.

| Boys Sports        |   | Girls Sports        |               |                      |
|--------------------|---|---------------------|---------------|----------------------|
| Boys Baseball      | 0 | Girls Field Hockey  | 0             | List the number of   |
| Boys Basketball    | 0 | Girls Basketball    | 0             | students from        |
| Boys Bowling       | 0 | Girls Bowling       | 0             | participate in       |
| Boys Cross-Country | 0 | Girls Cross-Country | 0             | each activity your   |
| Boys Golf          | 0 | Girls Golf          | 0             | school offers.       |
| Boys Football      | 0 | Girls Football      | 0             | This applies for all |
| Boys Soccer        | 0 | Girls Soccer        | 0             | including IESA       |
| Boys Softball      | 0 | Girls Softball      | 0             | state series and     |
| Boys Swimming      | 0 | Girls Swimming      | 0             | which you do not     |
| Boys Track         | 0 | Girls Track         | 0             | participate in the   |
| Boys Volleyball    | 0 | Girls Volleyball    | 0             | IESA state series.   |
| Boys Wrestling     | 0 | Girls Wrestling     | 0             |                      |
|                    |   |                     | Submit Survey | r -                  |

G. On the next screen, insert the number of entries in the appropriate boxes to add them to your invoice for payment.

| NOTE: Submitting this form                                  | with your school pas                            | sword denotes that your Board of Education h                                                                | nas authorized y                          | our membership                   | in the IESA,     | and that    |
|-------------------------------------------------------------|-------------------------------------------------|----------------------------------------------------------------------------------------------------|-------------------------------------------|----------------------------------|------------------|-------------|
| you are in compliance wit<br>SA Membership Dues             | n the by-laws of the                            | IESA.                                                                                                    |                                           |                                  |                  |             |
|                                                             |                                                 | 2023-2024 Membership — RENEWED 7/25                                                                         | /2023                                     |                                  |                  |             |
| ess Registration - Step                                     | #1                                              |                                                                                                    |                                           |                                  |                  |             |
| INSTRUCTIO                                                  | NS 1. Insert entry nu                           | umbers under "Add Entries" column                                                                           |                                           |                                  |                  |             |
|                                                             | 2. Up to 10 6th g                               | 2. Up to 10 6th grade, 10 7th grade, and 10 8th grade entries per school are allowed                        |                                           |                                  |                  |             |
| •                                                           | 3. Proceed to Ste                               | p #2                                                                                                    |                                           |                                  |                  |             |
| NOTE: A total of 1500 entr<br>previously registered entries | ies will be accepted. E<br>again become availat | ntries that exceed this limit will be held in waiting<br>ole. You will be notified if you become eligible t | j, on a first come,<br>o register additio | first served basis, nal entries. | in the event     |             |
|                                                             | Activities ye                                   | ou participated in last year are                                                                            | displayed                                 | in RED                           |                  |             |
| Activity                                                    | Postmarked<br>Entry Date<br>and Fees            | Final Postmarked<br>Entry Date and Fees                                                                     | Pending<br>Entries                        | Registered<br>Entries            | Total<br>Entries | Ad<br>Entri |
| 2024 6th Grade Chess                                        | To 1/24/2024<br>\$15.00 per entry               | 2/3/2024 to 2/9/2024<br><b>\$15.00</b> per entry - Double Fees waived                                       | 0                                         | 0                                | 0                | 0 •         |
| 2024 7th Grade Chess                                        | To 1/24/2024<br><b>\$15.00</b> per entry        | 2/3/2024 to 2/9/2024<br>\$15.00 per entry - Double Fees waived                                              | 0                                         | 0                                | 0                | 0           |
| 2024 8th Grade Chess                                        | To 1/24/2024<br>\$15.00 per entry               | 2/3/2024 to 2/9/2024<br>\$15.00 per entry - Double Fees waived                                              | 0                                         | 0                                | 0                | 0 •         |

H. Complete all the remaining levels of the registration process, clicking "Proceed..." as steps are completed.

I. A registration summary will be provided to check all entries for your school. Complete Coach information, Submitter name, email, and school password must all be provided to proceed. After review, click "Proceed to Final Invoice".

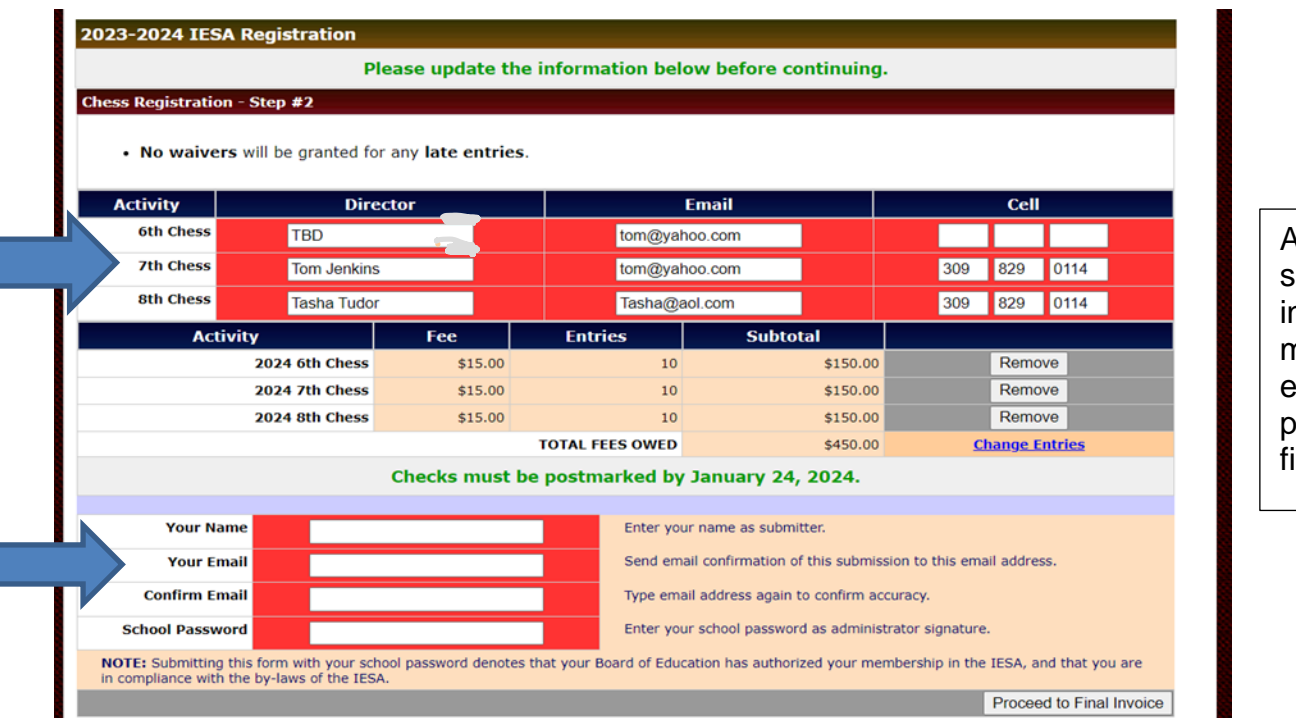

All coach and submitter information must be entered to proceed to final invoice.

- J. An **invoice** will be generated at the final page of the process and a confirmation email will be sent to the email address you provided during the registration process.
- K. **Submit the invoice** to your bookkeeper/business manager to forward with a check for total amount shown.
- L. Only school-issued checks will be accepted. Please do not send personal checks or purchase orders. <u>Observe all deadlines to avoid late charges</u>. <u>PAYMENT MUST BE POSTMARKED BY THE DEADLINE</u> <u>TO AVOID LATE CHARGES</u>.